## Consultar el mapa de las sucursales

## Descripción

Si se tienen sucursales asociadas a la empresa, se podrá consultar el stock del artículo en cada una de esas sucursales. Para ello, luego de seleccionar el artículo, al oprimir el botón «Stock por sucursal» se presentará una grilla con la información de las sucursales y el stock correspondiente.

Para acceder al mapa de las sucursales existen dos opciones:

- La primera, desde el botón «Mapa de sucursales». Al oprimirlo se presentará el mapa y mostrará la ubicación de las sucursales cercanas a la actual, identificando si tienen stock mediante distintos colores.
  - Además, si hace un clic sobre el mapa, se podrá observar información detallada de esa sucursal.
- La segunda opción para acceder al mapa de las sucursales es desde la grilla, al hacer clic sobre el ícono de geolocalización. En este caso, el sistema trazará la ruta entre la sucursal actual y la seleccionada.

[axoft\_box title=»¿Cómo envío por correo electrónico la ruta entre las sucursales?» box\_color=»#F0F0F0? title\_color=»#44444? class=»axoft\_box\_blanco»]

Si desea enviar por correo electrónico la ruta entre la sucursal seleccionada y la actual, al oprimir en el mapa sobre el ícono de geolocalización se mostrará una ventana con la opción de «Enviar por correo electrónico».

Al seleccionar esta opción se mostrará una pantalla para el ingreso de los datos necesarios para el envío. Al oprimir el botón «Enviar» se despachará el correo electrónico. [/axoft\_box]